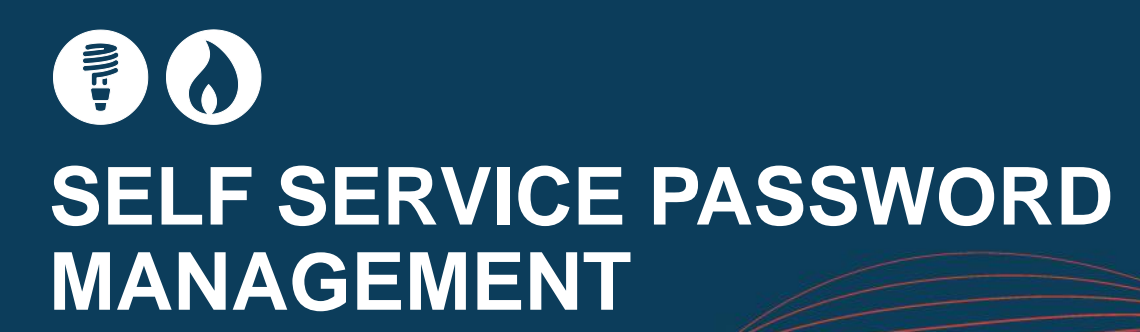

#### SELF SERVICE PASSWORD MANAGEMENT

From 4th July 2012 AEMO will offer a new Self Service Password system to Gas Market stakeholders.

The new system enables self-management of passwords for Market Information Systems (MIS) and Market Information Bulletin Board (MIBB). It eliminates the need to call the Helpdesk for assistance with a forgotten or expired password, saving time for everyone!

The following guide provides information on how to use Self Service Password.

To access the new system go to

https://pwreset.prod.nemnet.net.au on AEMO's MarketNet network and follow the enrolment steps. You will need to supply at least one E-mail address to receive the verification code sent during a password reset/account unlock operation.

STTM 12-40-05

After enrolling you will be able to reset your forgotten or expired password by following the Password Reset/ Account Unlock steps.

The enrolment is simple, but if you require assistance call AEMO's Information and Support Hub on 1300 236 600 (Option 1 then 2).

#### ENROLLING FOR PASSWORD SELF SERVICE

- 1. Go to https://pwreset.prod.nemnet.net.au
- 2. Login to Self Service Password by completing the "Sign in" section under "Enrol for Password Self Service" see Fig 1
- 3. Enter your User Name and Password and select the relevant Domain.
- 4. MIS accounts are under the NEMnet Domain and MIBB accounts are under the VENProd Domain.
- 5. Enter the "CAPTCHA" code shown in the graphic into the field below the graphic.

Unlock your locked out account

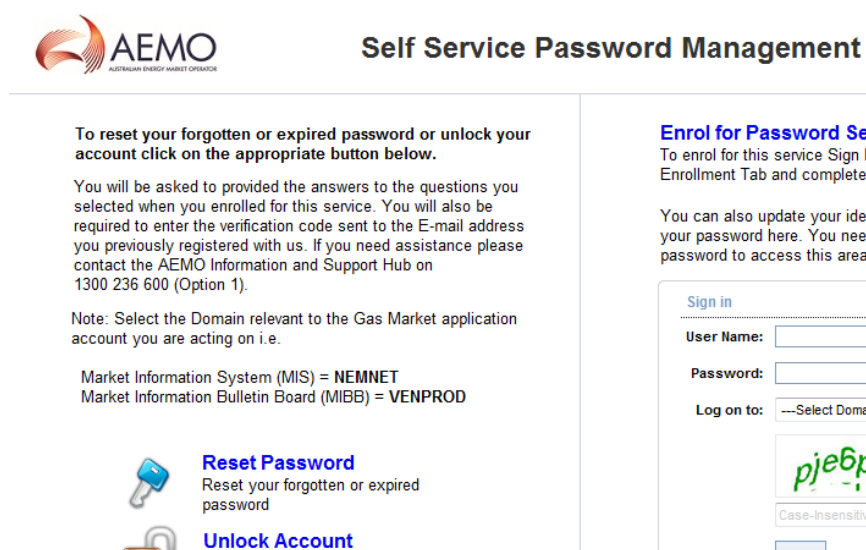

Enrol for Password Self Service To enrol for this service Sign In below, select the Enrollment Tab and complete the enrollment form.

You can also update your identity information and change your password here. You need to know your current password to access this area.

| Sign in    |                  |   |
|------------|------------------|---|
| lser Name: |                  |   |
| Password:  |                  |   |
| Log on to: | Select Domain    | • |
|            | рјебрб           | 2 |
|            | Case-Insensitive |   |
|            | Login            |   |

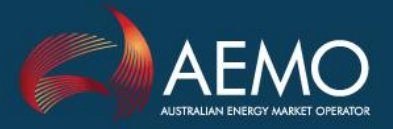

# SELF SERVICE PASSWORD MANAGEMENT

- 6. If you have not previously enrolled the window shown in Fig 2 will be displayed.
- 7. Click on "Click Here"

Fig 2

| Welcom | e! This portal offers you the power of password self-service!                                                                                                    |
|--------|----------------------------------------------------------------------------------------------------|
|        | <ul> <li>Password self-service: Reset password yourself when you forget it! Don't wait for the helpdesk!</li> <li>Self-service Account Unlock: Unlock the computer, when you are locked out of it.</li> <li>Self-service Directory Update: Update the changes in contact details yourself! And more</li> <li>Enroll now to enjoy these benefits! Click Here</li> </ul> |

8. Complete the Security Question and Answer tab as shown in Fig 3 and then select the Verification Code tab.

| Change Pass                      | sword                                                              | Enrollment                                                                           |                                                                                             |                              |
|----------------------------------|--------------------------------------------------------------------|--------------------------------------------------------------------------------------|---------------------------------------------------------------------------------------------|------------------------------|
| User Reg<br>The information      | <b>jistration</b><br>on you provid                                 | e here would be used to a                                                            | uthenticate you when attempt to reset passwo                                                | ord or unlock your account.  |
| Security                         | Que & Ans                                                          | Verification Code                                                                    |                                                                                             |                              |
| Lengt<br>• The<br>• The<br>Regis | th Specificati<br>e minimum leng<br>e minimum leng<br>ter Your Sec | ion<br>pth of the question(s) shou<br>pth of the answer(s) shoul<br>curity Que & Ans | ld be 5 characters and maximum allowed is 25<br>d be 3 characters and maximum allowed is 25 | 5 characters<br>5 characters |
| Que:                             | Please                                                             | Select a Question                                                                    | ▼                                                                                           |                              |
|                                  | Answer                                                             |                                                                                      | Confirm Answer                                                                              | ]                            |
| Que:                             | Please                                                             | Select a Question                                                                    | •                                                                                           |                              |
|                                  | Answer                                                             |                                                                                      | Confirm Answer                                                                              | ]                            |
| Que:                             | Write your o                                                       | wn question                                                                          |                                                                                             | ]                            |
|                                  | Answer                                                             |                                                                                      | Confirm Answer                                                                              | ]                            |
|                                  | 🔽 Hide Ans                                                         | swer(s)                                                                              |                                                                                             |                              |

Enrol

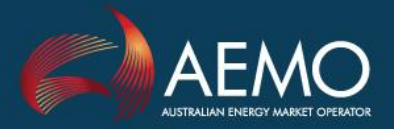

# SELF SERVICE PASSWORD MANAGEMENT

9. Enter the E-mail address(es) you want the verification code to be sent to when you are resetting a password or unlocking the account – Fig 4.

| De information you prov | n<br>vide here would be used. | to authenticate you when attempt to reset password or uplock your account  |
|-------------------------|-------------------------------|----------------------------------------------------------------------------|
| ne information you prov |                               | to authenticate you when attempt to reset password or unlock your account. |
| Security Que & Ans      | Verification Code             |                                                                            |
| Register Your Em        | ail Address(es)               |                                                                            |
| my.address@my           | org.com.au                    |                                                                            |
| -                       | id                            | •                                                                          |
| Enter your email i      |                               |                                                                            |
| Enter your email        |                               |                                                                            |

10. Click the Enrol button. Enrolment is complete

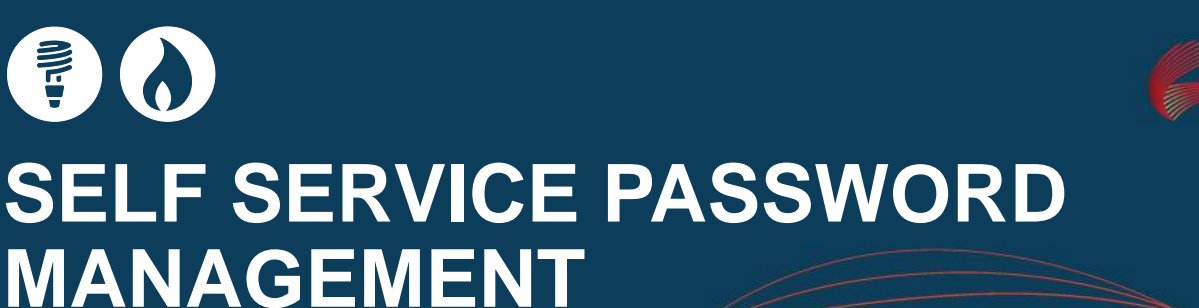

#### **PASSWORD RESET / ACCOUNT UNLOCK**

- 1. Go to https://pwreset.prod.nemnet.net.au
- 2. Click on Reset Password or Unlock Account as appropriate
- 3. Enter your User Name and select the account's Domain Fig 5
- 4. Enter the "CAPTCHA" code as displayed in the graphic

| Reset Your Password Please provide your user name and | l domain name.                                                                                        |                    |
|-------------------------------------------------------|----------------------------------------------------------------------------------------------------|--------------------|
| Domain User Name<br>Domain Name                       | Select Domain 🗸                                                                                       | (Example : Jsmith) |
| Type t                                                | he characters you see in the picture b<br>icc7pq<br>Letters are not case-sensitive<br>Continue Cancel | below.             |

- 5. Select the E-mail address you want the verification code to be sent to Fig 6
- 6. Click Continue

Fig 6

|                                                                                                    | $\bigcirc$ | Time left for this operation: 04:16 |
|----------------------------------------------------------------------------------------------------|------------|-------------------------------------|
| Select where you want to receive the verification code A verification code ensures that it is indeed "you" that we are talking with |            |                                     |
| 🖂 🎯 My E-Mail Id                                                                                                    |            |                                     |
| my.address@myorg.com.au ▼                                                                                                    |            |                                     |
| <b>Continue</b> Cancel                                                                                                    |            |                                     |

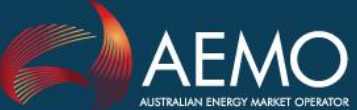

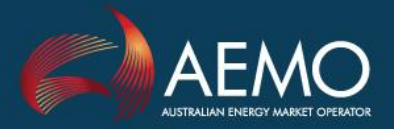

# SELF SERVICE PASSWORD MANAGEMENT

7. When the E-mail with the verification code is received copy or type the code into the Verification Code field. Note that sending the code to a mobile phone is not an available option – Fig 7.

8. Click Continue

| $\geqslant$ | Enter Verification Code<br>A verification code ensures that it is indeed "you" that we are talking with |
|-------------|----------------------------------------------------------------------------------------------------|
| G           |                                                                                                    |
| Please      | check your E-mail                                                                                       |
| A verific   | ation code has been sent to your E-mail. Please check.                                                  |
| Once yo     | u receive the code, enter it in the textbox below:                                                      |
| Verificat   | ion Code :                                                                                              |
|             | Continue                                                                                                |

9. Answer the Security Questions you set when you enrolled.

10. Click Continue

Fig 7

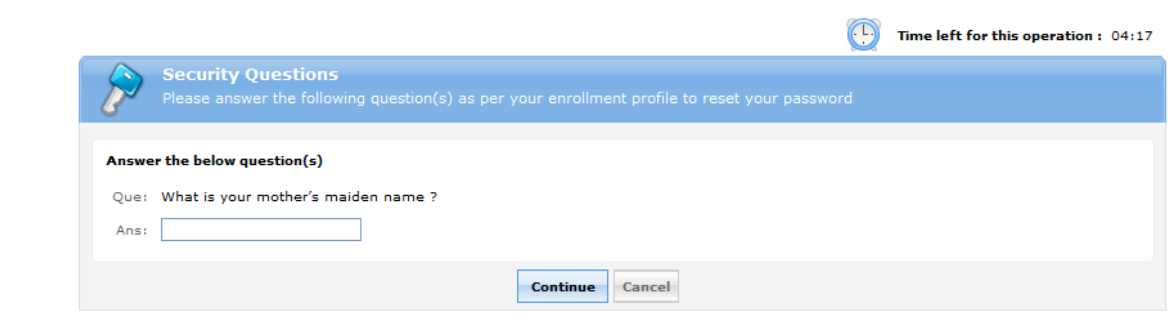

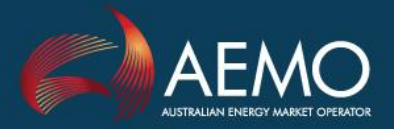

### SELF SERVICE PASSWORD MANAGEMENT

11. Enter your new password, taking care that it adheres to AEMO's password complexity rules i.e. minimum 8 characters which include at least one number, one upper and one lower case alpha character and one special character.

12. Click on Reset Password

|                             |                                       |                | (      | Time left for this operation |
|-----------------------------|---------------------------------------|----------------|--------|------------------------------|
| Re                          | set Password                          |                |        |                              |
| D Plea                      |                                       |                |        |                              |
| 0                           |                                       |                |        |                              |
|                             |                                       |                |        |                              |
| Domain Pa                   | assword Policy Requirements           |                |        |                              |
| The min                     | nimum password age is 1               |                |        |                              |
| • The ma                    | ximum password age is 90              |                |        |                              |
| • The mir                   | nimum password length is 8            |                |        |                              |
| No. of F                    | Password Remembered is 12             |                |        |                              |
|                             | assword Remembered is 15              |                |        |                              |
| <ul> <li>The pas</li> </ul> | ssword complexity property is Enabled |                |        |                              |
|                             |                                       |                |        |                              |
| Decet De                    |                                       |                |        |                              |
| Keset Pd                    | 55W0F0                                |                | _      |                              |
|                             | New Password :                        |                | Pass   | sword Strength :             |
| Co                          | onfirm New Password :                 |                |        |                              |
|                             |                                       |                |        |                              |
|                             |                                       |                |        |                              |
|                             |                                       | Reset Password | Cancel |                              |

- 13. Finally you will receive confirmation of the success of the operation
- 14. Click [Back to Home]

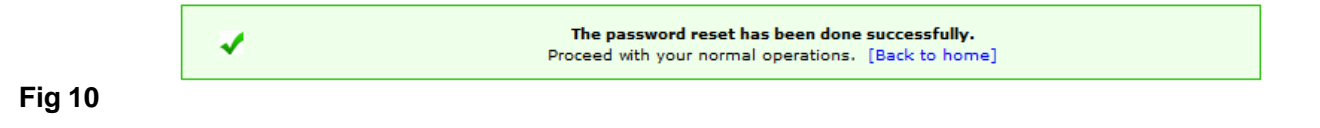